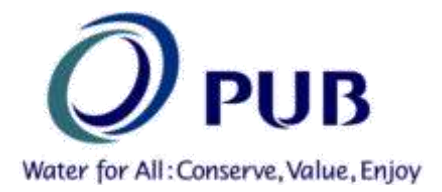

# Date: 3 March 2016

# **Owners, Developers, Architects, Engineers, Contractors and Builders**

Dear Sir/ Madam

## Upgrades to Self-Service Portal for the Purchase of PUB Service Plans

PUB has upgraded our e-service to request for PUB service plans (namely DIP, SIP and WSP). The upgraded service will be available from **5 Mar 2016** and can be accessed via our QP portal at the following link. Singpass login will be required. (http://www.pub.gov.sg/customer/qpportal/pages/default.aspx)

## Enhanced features

- Improved search options Users can search using Lot number, Road name, Address, or Postal code instead of land lots only.
- **Multiple Lots** Users can purchase multiple land lots in 1 transaction instead making requests 1 lot at a time.
- **Map Preview-** Users can preview the requested lots before confirming their purchase
- **Faster processing time** Users would typically receive their requested maps by the next day instead of 7 working days.

User instructions for the enhanced system can be found in the Annex.

2 Please note that there will be a planned maintenance and upgrading for the PUB service plans website from **4 Mar 2016 0800hrs to 4 Mar 2016 2359hrs**. During this time, the service will be unavailable. We appreciate your understanding and our apologies for any inconvenience caused.

3 Should you have further queries on the above changes, please contact PUB at pub\_bpu@pub.gov.sg or PUB's hotline 67313512.

Thank you.

Goh Pin Cheh Head (Building Plan Unit) PUB

## ANNEX – USER INSTRUCTIONS

#### **User Guide: 5 Simple Steps to Purchase PUB Service Plans** Click on the link below to launch the online request for service plans (Figure 1).

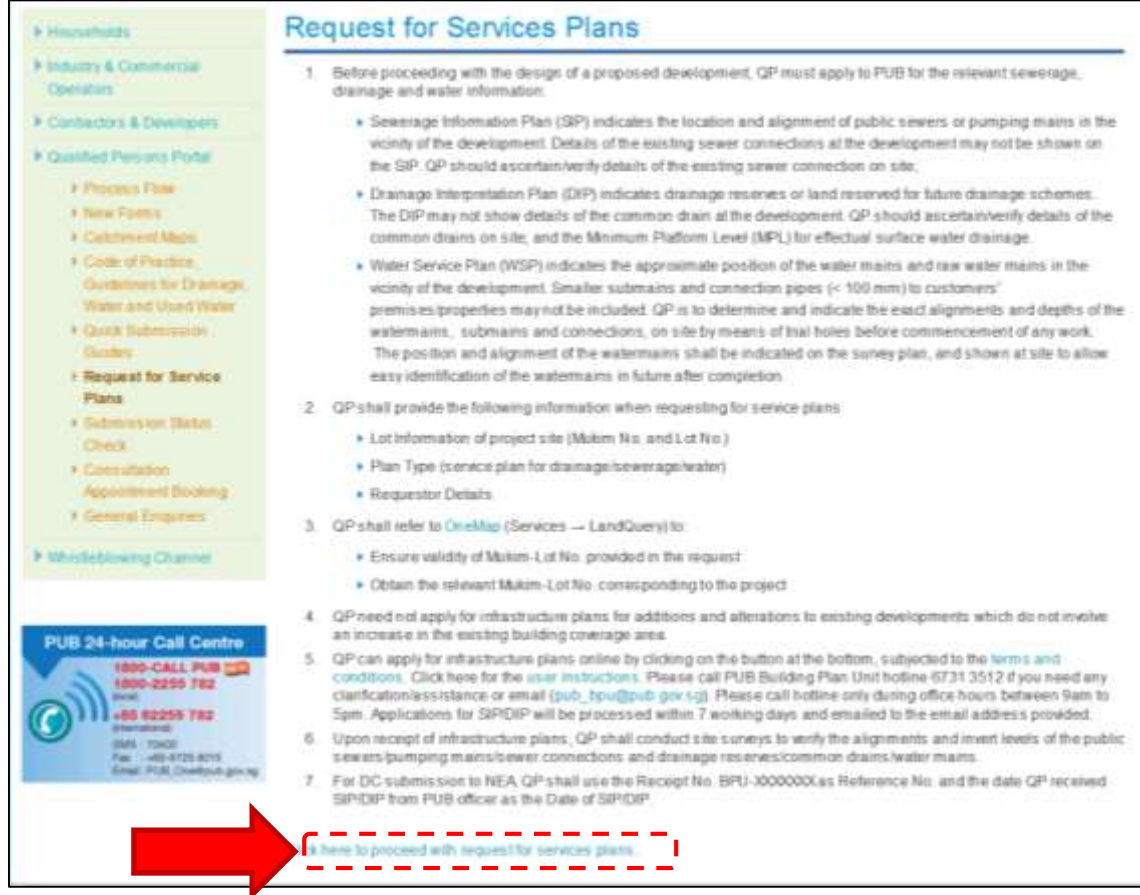

Figure 1: Request for Service Plans Homepage

Login using SingPass (Figure 2).

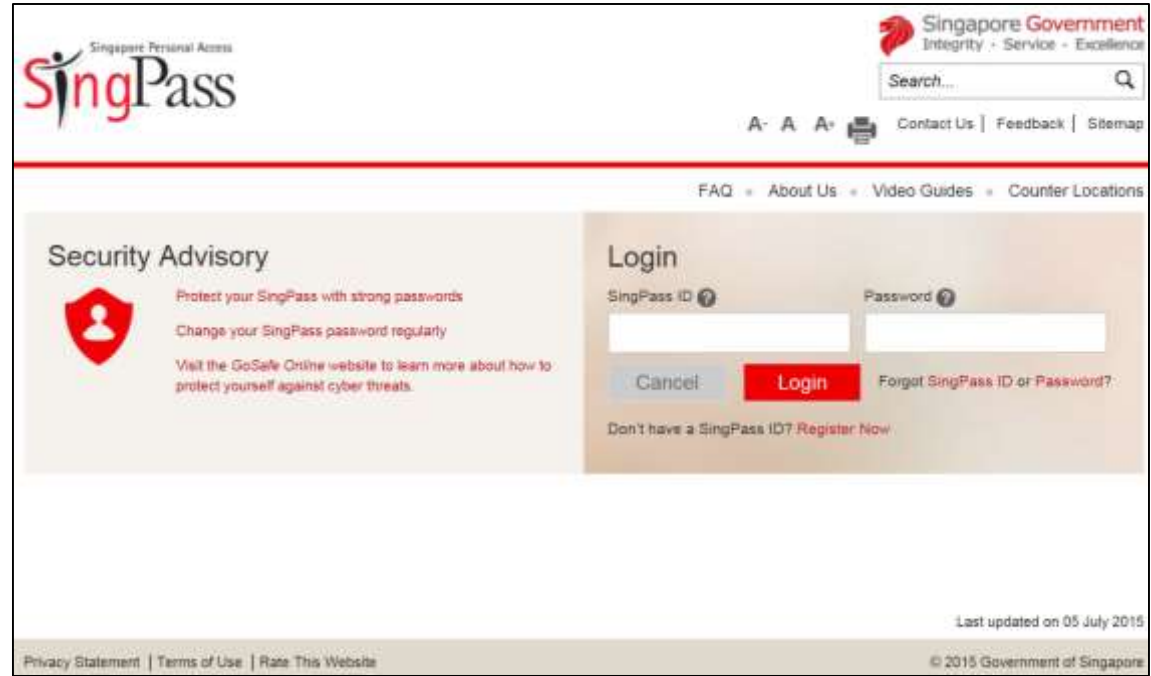

Figure 2: SingPass Login Page

- 1. Select Lot(s)
- 2. Choose Plan Type(s)
- 3. Preview
- 4. View Shopping Cart
- 5. Make Payment

#### Step 1: Select Lots(s)

- MK/TS-Lot No.
- Road Name
- Postal Code
- Address

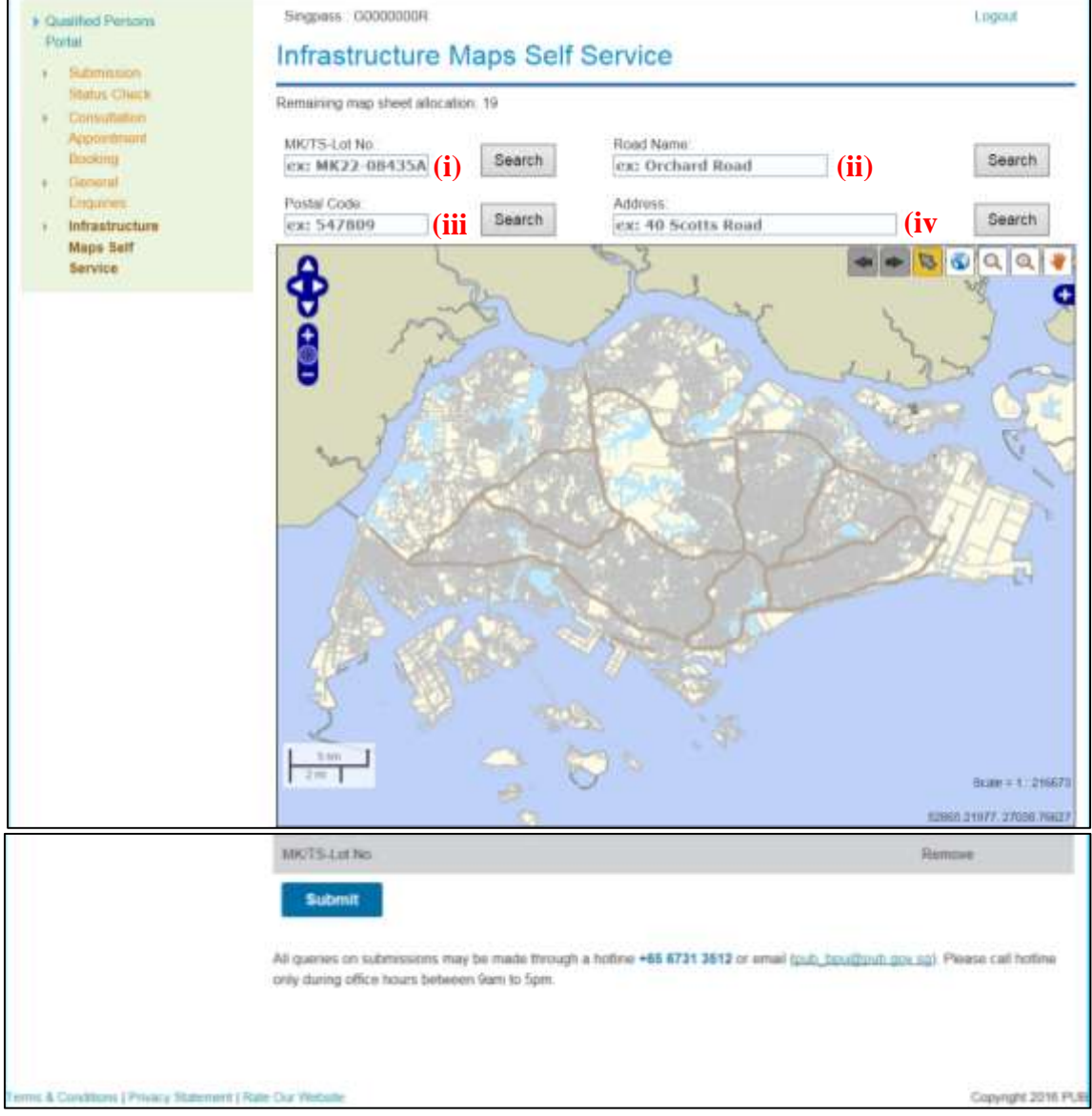

Figure 3: Self Service Portal Main Page

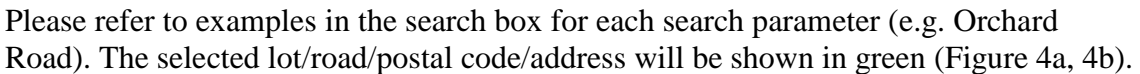

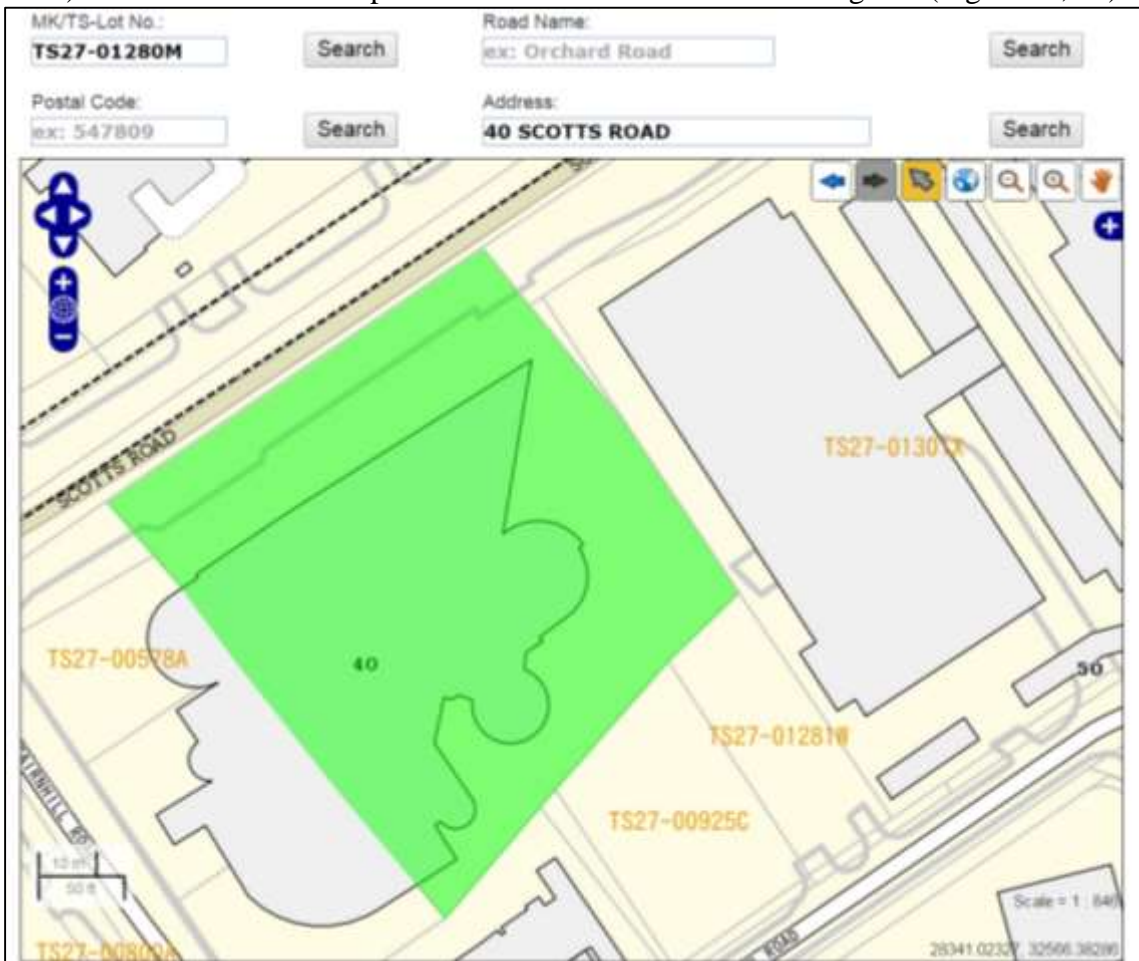

Figure 4a: Selected lot

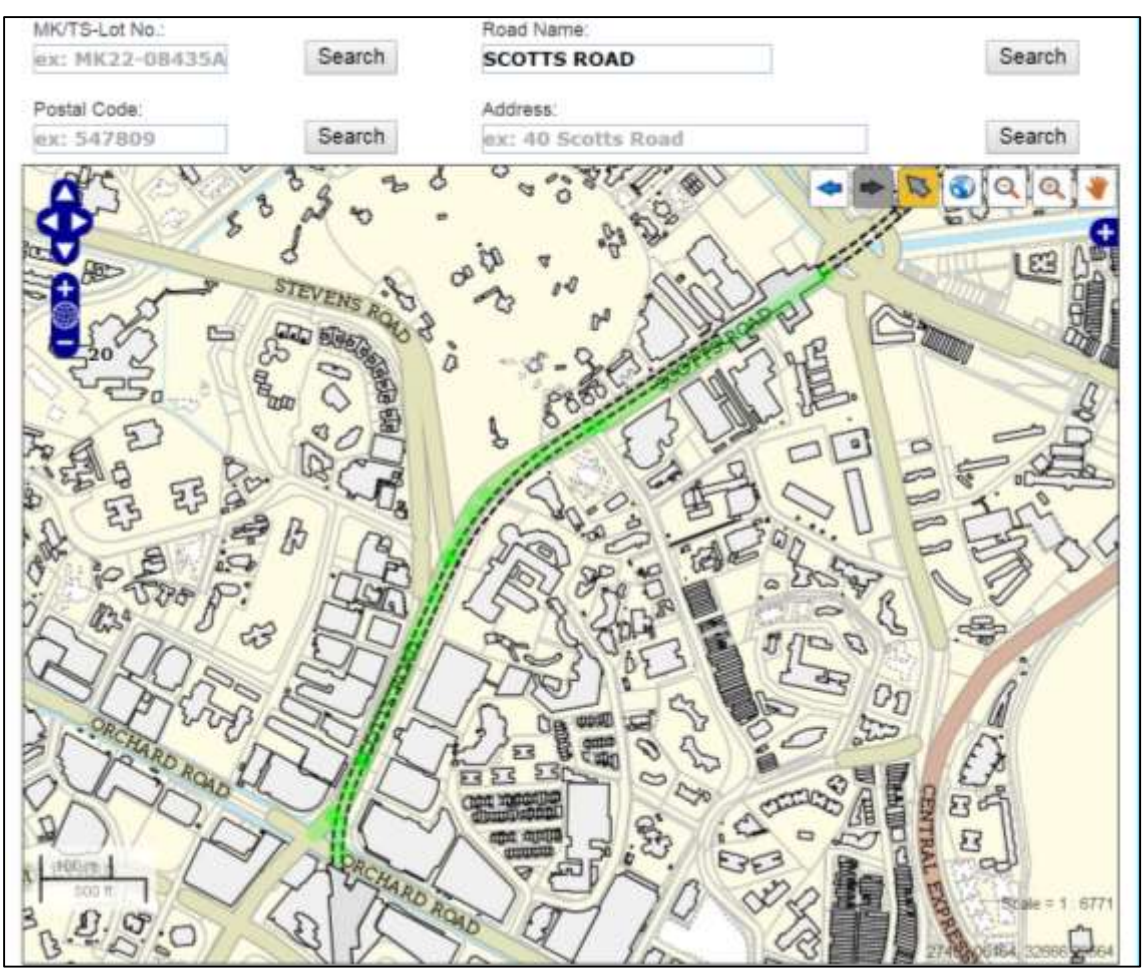

Figure 4b: Selected Road Name

To purchase a single lot:

- (i) Click on the desired lot
- (ii) Click "Add to cart" (Figure 5)
- (iii) Selected lot in green will change to purple (Figure 6)
- (iv) Click Submit

To remove a selected lot:

- (v) Click on the selected lot in purple
- (vi) Click "Remove from cart" (Figure 7)

To purchase multiple lots, repeat steps (ii) and (iii) before clicking Submit.

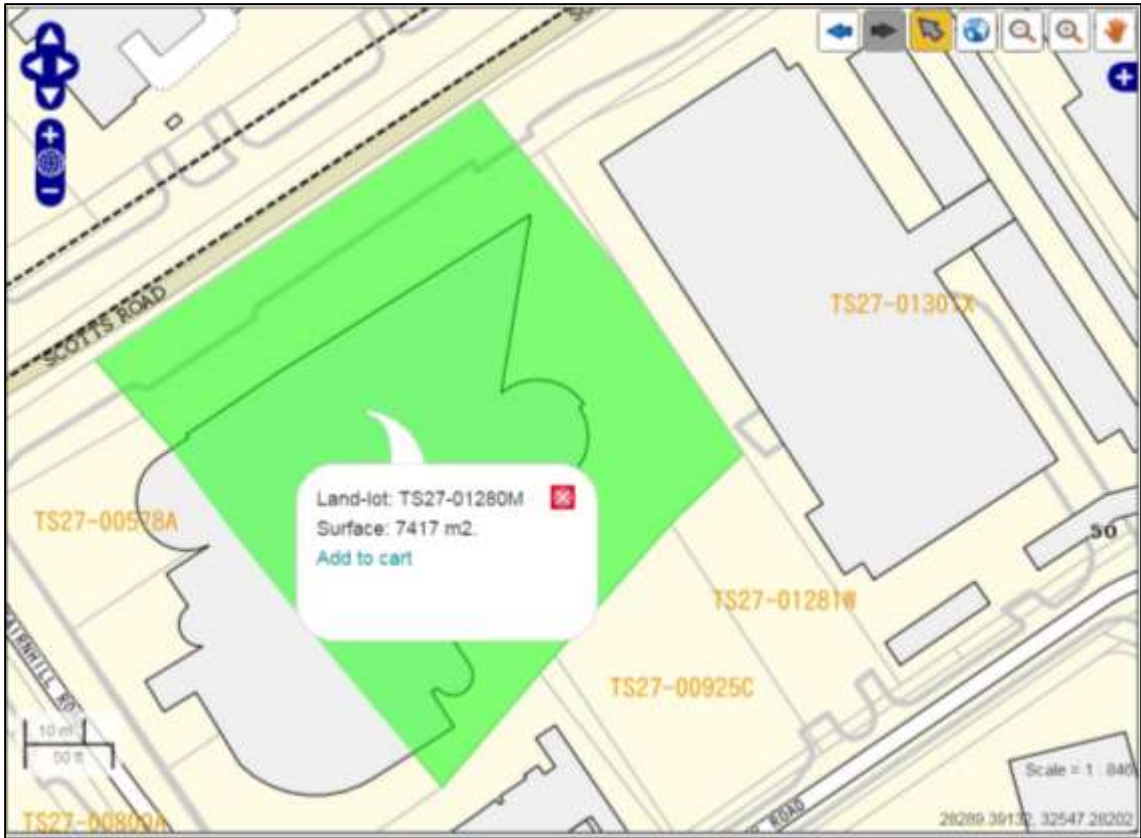

Figure 5: Select and Add to cart

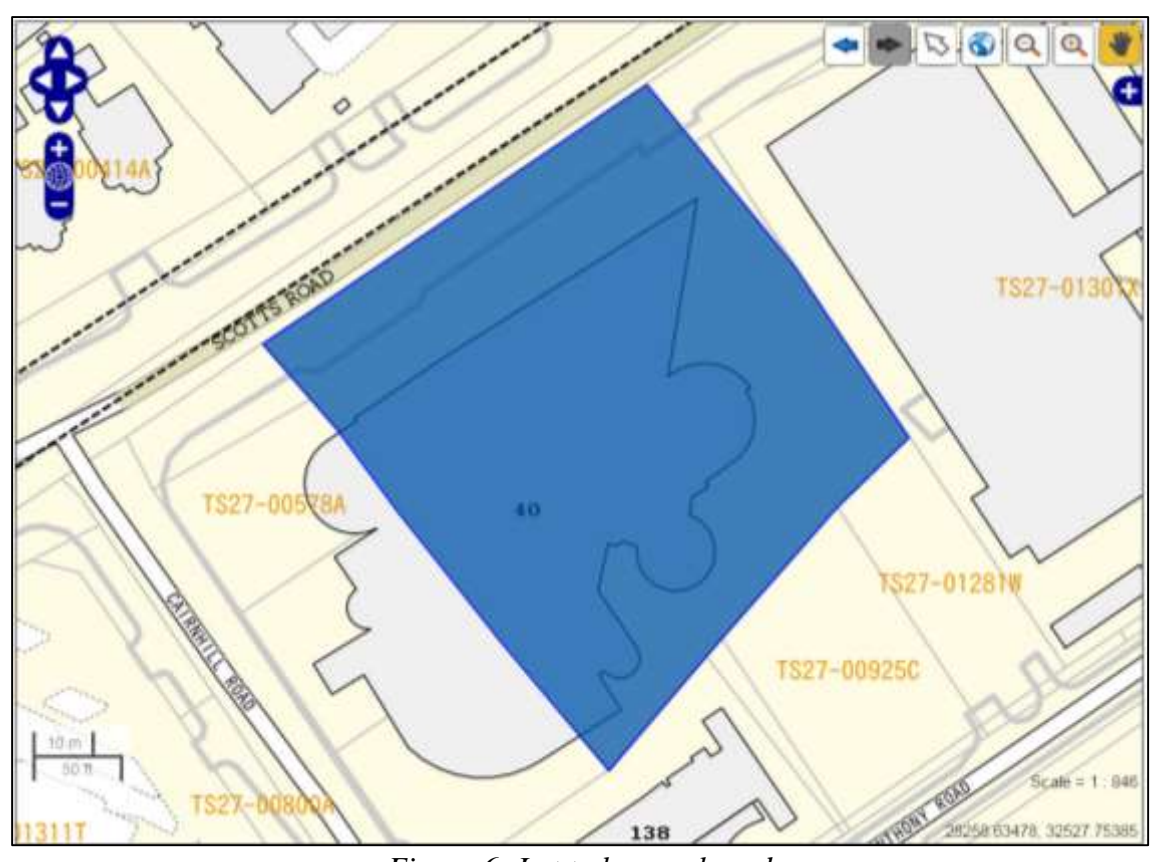

Figure 6: Lot to be purchased

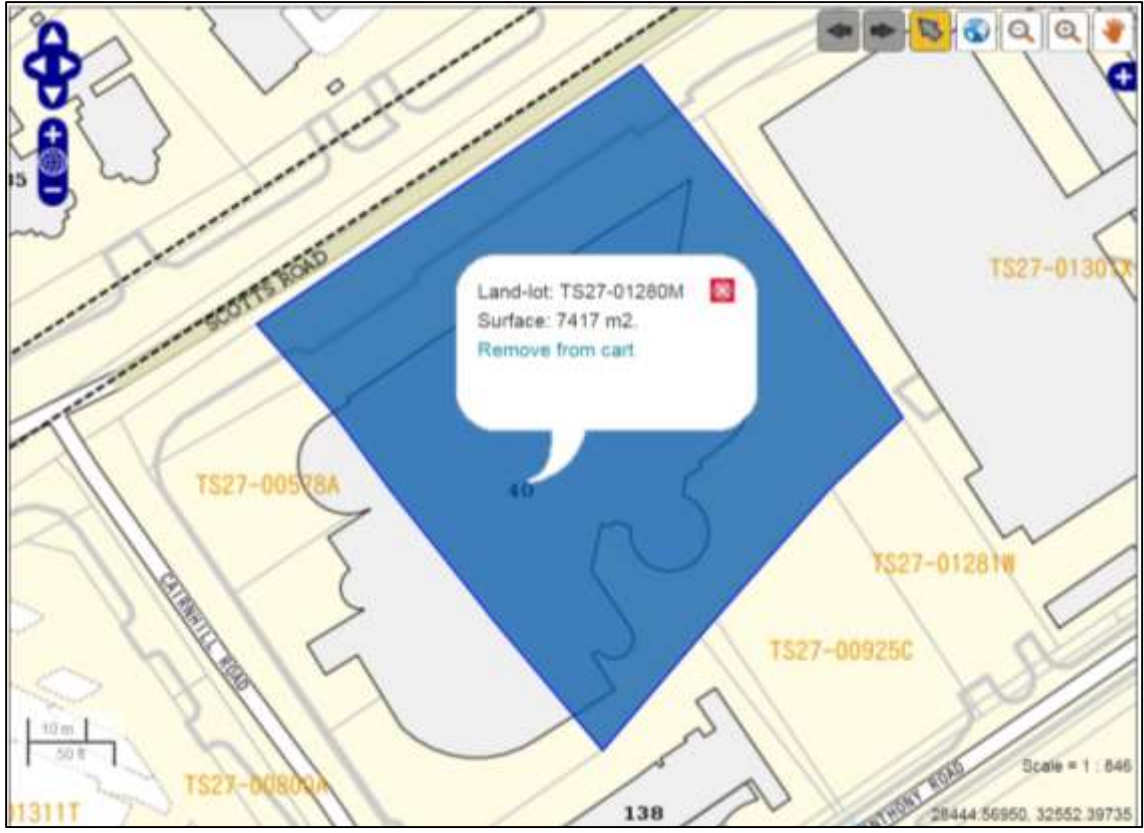

Figure 7: Lot to be removed

#### Step 2: Choose Plan Type(s)

Plan Type (Figure 8)PurposeDrainage Interpretation PlanDevelopment(DIP)Protection of ServicesSewerage Information Plan (SIP)Construction WorkWater Service Plans (WSP)Road Opening WorkProperty Purchase / Land Transaction<br/>Others (Please Specify)

| Request Details                   |                                         |
|-----------------------------------|-----------------------------------------|
| Remaining map sheet allocation: 0 | Request for caplimit                    |
| List of Lots Requested            |                                         |
| Lot Key                           |                                         |
| TS27-01280M                       | Remove                                  |
| Choose Plan Type*                 | Please choose at least one type of plan |
| Drainage Interpretation Plan:     |                                         |
| Purpose:                          | Road Opening Work •                     |
| Sewerage Information Plan:        |                                         |
| Purpose                           | Construction Work +                     |
| Water Service Plan:               |                                         |
| Purpose:                          | Construction Work •                     |
|                                   |                                         |

Figure 8: Choose Plan Type and Purpose

Provide the details of Qualified Person and Owner/Developer (Figure 9).

- (i) Name of Qualified Person
- (ii) Registration Number of Qualified Person
- (iii) Name of Qualified Person's Company
- (iv) Name of Owner / Developer
- (v) Name of Owner / Developer Company
- (vi) Contact Number of Owner / Developer

Click Preview (Figure 9).

| io. of characters left - 4651           |                 |  |
|-----------------------------------------|-----------------|--|
| lame of Qualified Person                | John Tan        |  |
| legistration Number of Qualified Person | 1234            |  |
| lame of Qualified Person's Company      | ABC Architects  |  |
| ame of Owner/ Developer                 | Peter Lee       |  |
| lame of Owner/ Developer Company        | XYZ Engineering |  |
| Contact Number of Owner/ Developer      | 91234567        |  |

Figure 9: QP and Owner/Developer Details

#### **Step 3: Preview**

Verify the land lots, plan types and total mapsheet to be purchased. Click "Remove" to remove a plan type from cart (Figure 10).

| Preview                    |                              |                 |               |
|----------------------------|------------------------------|-----------------|---------------|
| The map sheet(s) may be gr | ouped to optimise the number | of map sheets.  |               |
| Land lot selected:         | 1                            |                 |               |
| Total mapsheet:            | 3                            |                 |               |
| Lot Key                    | Plan Type                    | No. of Mapsheet | Added to Cart |
| TS27-01280M                | sip                          | 1               | Remove        |
| TS27-01280M                | dip                          | 1               | Remove        |
| TS27.01280M                | WED                          | 1               | Remove        |

Figure 10: Preview the lot selected and total mapsheet

Preview of service plans to be purchased will be shown (Figure 11a, 11b, 11c).

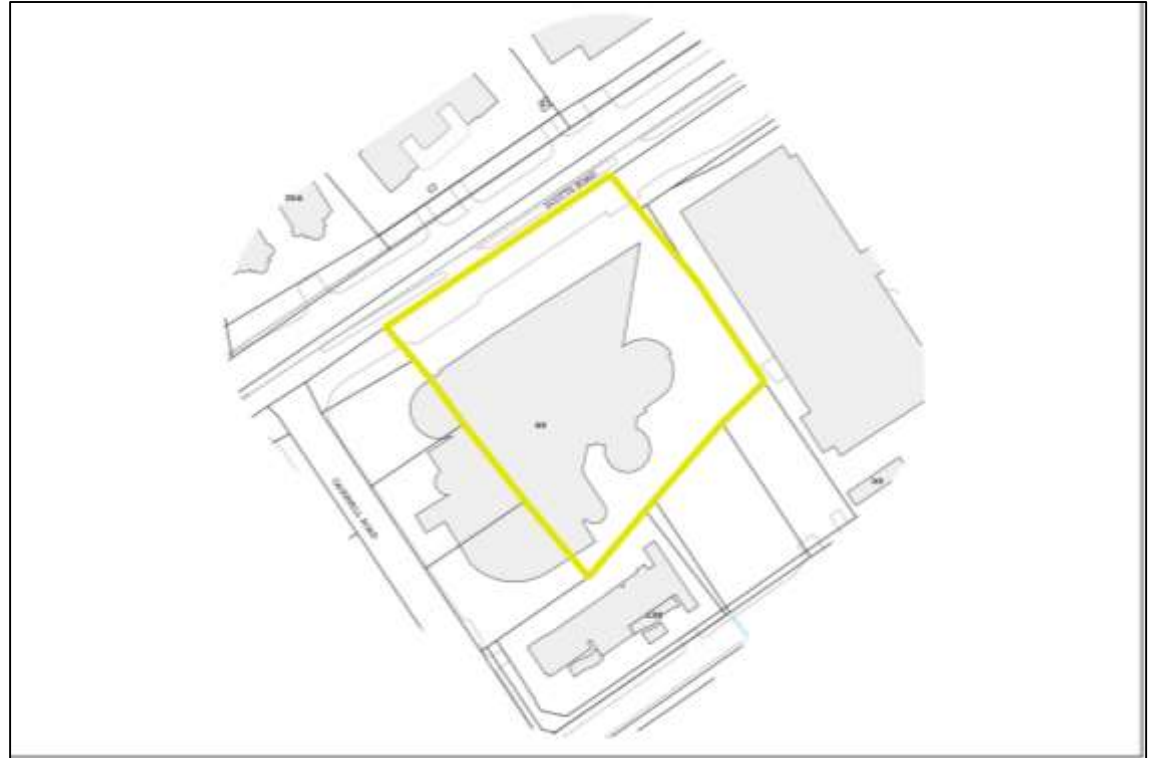

Figure 11a: SIP Preview

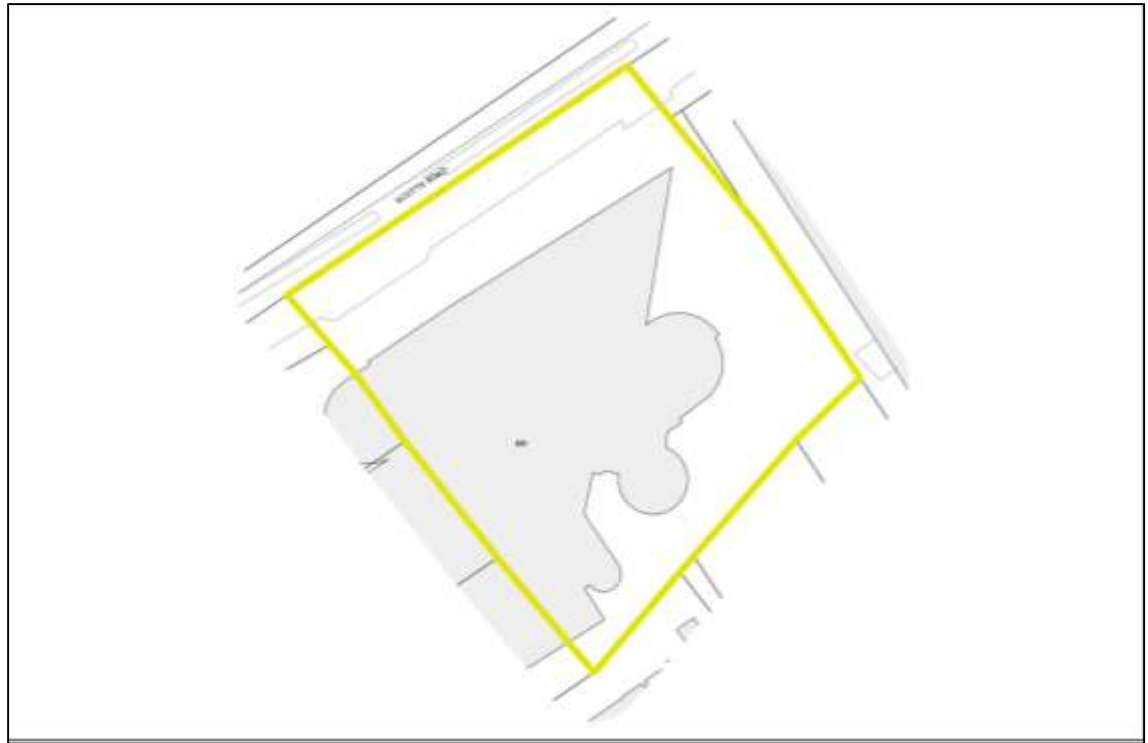

Figure 11b: DIP Preview

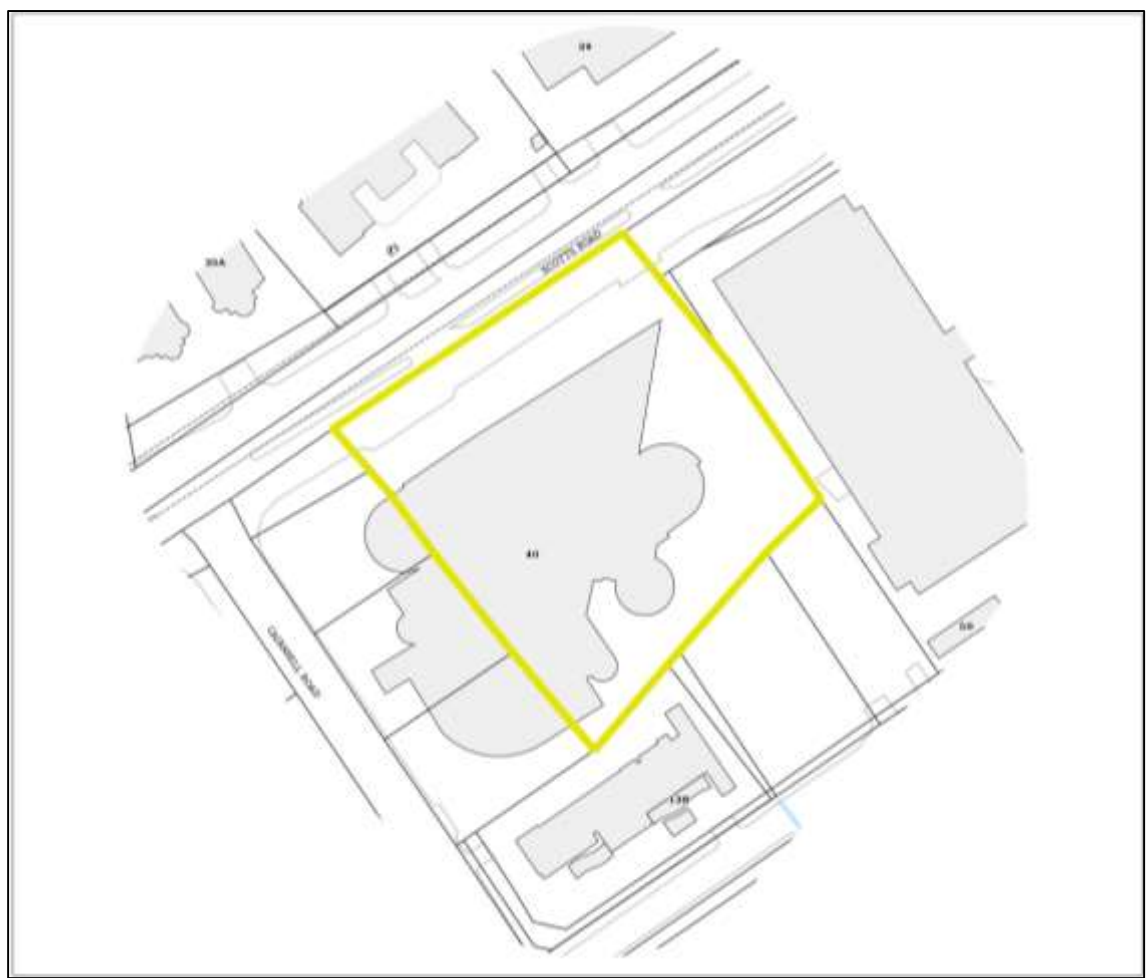

Figure 11c: WSP Preview

# Click Checkout (Figure 12).

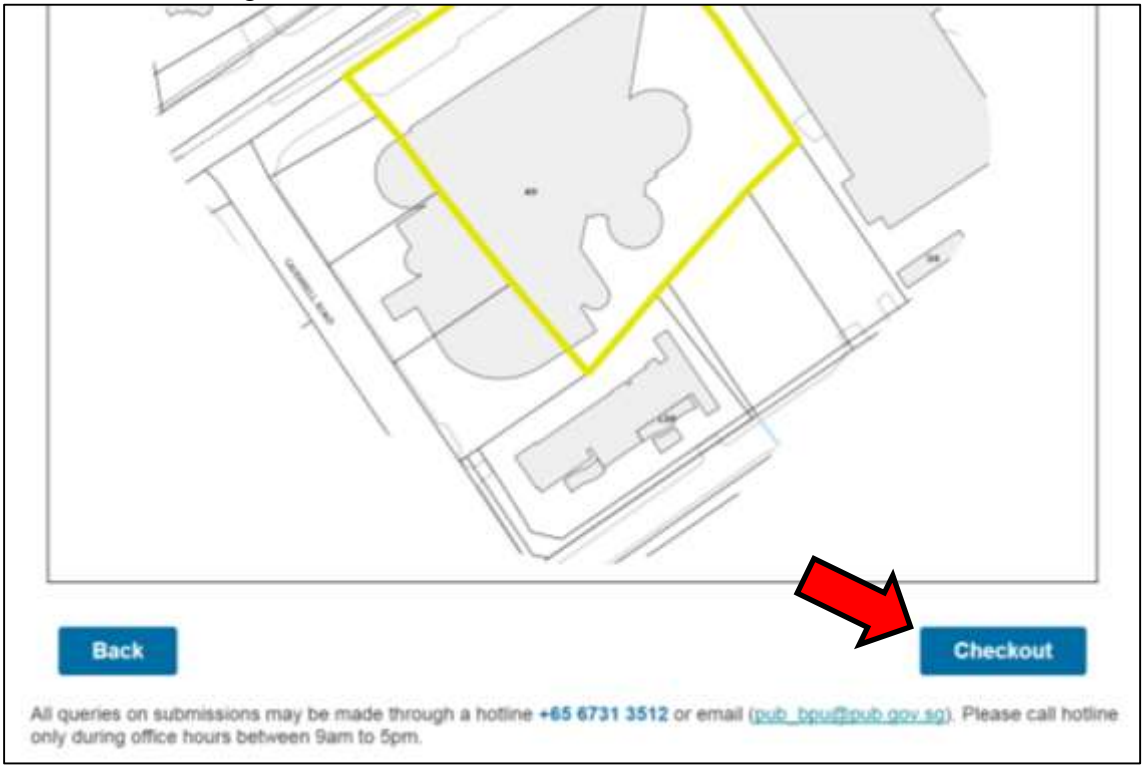

Figure 12: Checkout

# Step 4: View Shopping Cart

| Shopping Ca                | art             |               |                            |                  |  |
|----------------------------|-----------------|---------------|----------------------------|------------------|--|
| TS27-01280M                |                 |               |                            |                  |  |
| Plan Type                  | No. of Mapsheet | \$ Unit Price | \$ Sub Total (Incl<br>GST) |                  |  |
| SIP                        | 1               | \$14.00       | \$14.00                    | Remove           |  |
| DIP                        | 1               | \$14.00       | \$14.00                    | Remove           |  |
| WSP                        | 1               | \$14.00       | \$14.00                    | Remove           |  |
| Group Total                | 3               |               | \$42.00                    |                  |  |
| Order Summary<br>Plan Type | No. of Mapshe   | et Unit Price | Sub                        | Total (incl GST) |  |
| SIP                        | 1               |               | \$14.00                    | \$14.0           |  |
| DIP                        | 1               |               | \$14.00                    | \$14.0           |  |
| WSP                        | 1               |               | \$14.00                    | \$14.0           |  |
| Order Total (Incl GST)     | 3               |               |                            | \$42.0           |  |
| GST(7%)                    |                 |               |                            | \$\$2.7          |  |

Figure 13: Order Summary

#### Step 5: Make Payment

- Fill in requestor details (Figure 14). The following fields are compulsory:
- Name of Requestor
- Contact Number of Requestor
- Email
- Confirm Email

Check the Terms and Condition checkbox and click "Confirm Purchase".

| Requestor Details            |                                            |                  |
|------------------------------|--------------------------------------------|------------------|
| Name of Requestor*           | John Tan                                   |                  |
| Name of Requestor's Company  |                                            |                  |
| Contact Number of Requestor* | 61234567                                   |                  |
| Email*                       | johntan@abcxyz.com                         |                  |
| Confirm Email*               | johntan@abcxyz.com                         |                  |
| Fields with * are mandatory. | I here by agree to the Terms and Condition |                  |
|                              |                                            |                  |
|                              |                                            |                  |
|                              |                                            |                  |
|                              |                                            |                  |
| Back                         |                                            | Confirm Purchase |

Figure 14: Requestor Details

User will be redirected to eNETS payment page for payment (Figure 15).

On eNETS payment page, the amount payable will be reflected. Enter the following credit card information to complete the purchase process.

- Name on Card
- Card Number
- CVV/CVC2 Number
- Expiry Date (Month and Year)

Check the terms and conditions checkbox and click "Submit". To cancel the payment and go

back to the request page, click "Cancel".

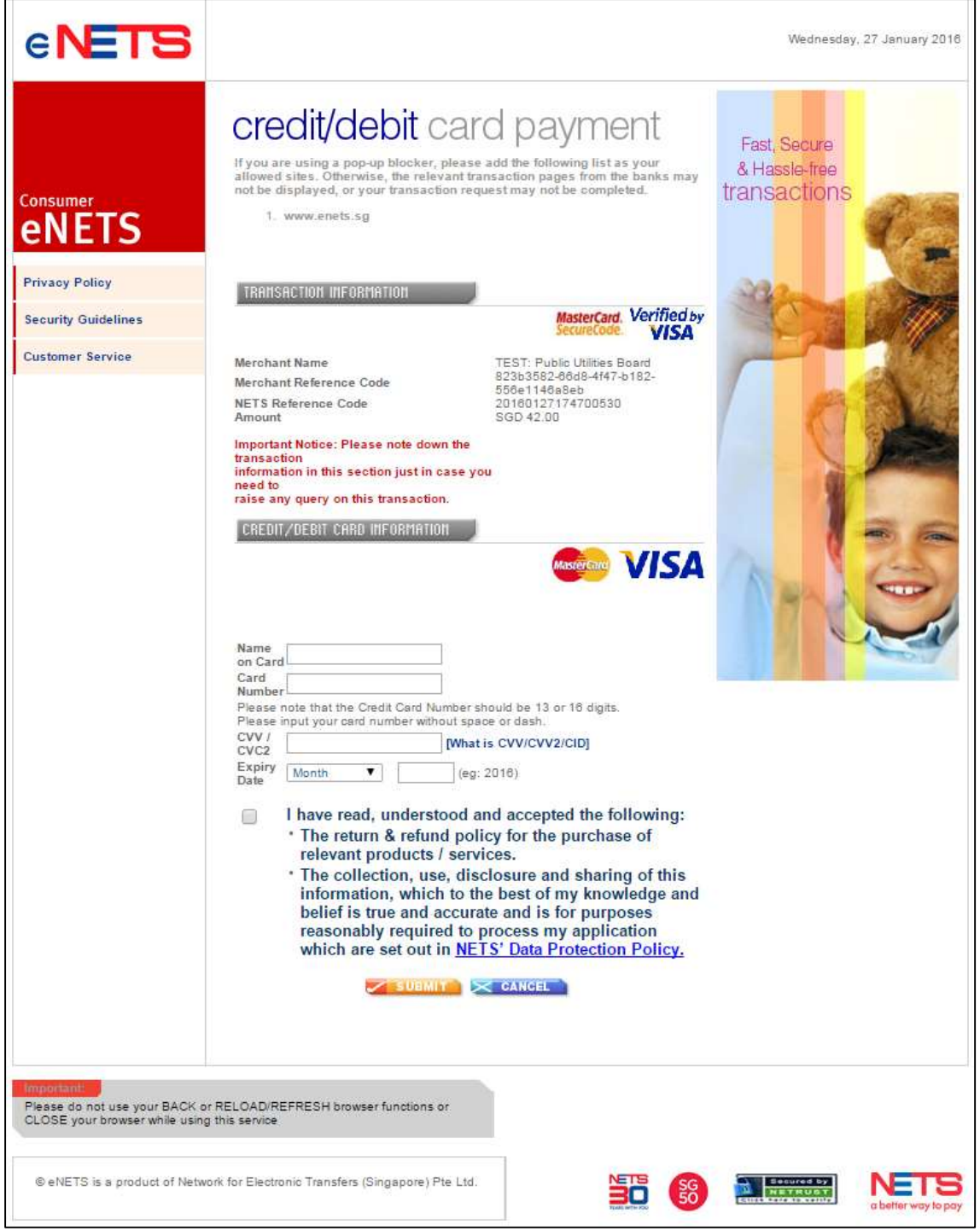

Figure 15: eNETS Payment Page

Upon the completion of the successful payment process, ENETS will show following details in a pop-up window (popup must be allowed for the website enets.sg) (Figure 16):

![](_page_15_Picture_1.jpeg)

Figure 16: eNETS Payment Receipt

In addition, you will be redirected back to the request page where the following information will be displayed (Figure 17):

- Receipt No.
- Order Details (total price)
- Requestor Details
- NETS Reference Details

Click "Print Receipt" button to print out this page.

Click "Purchase More Service Plan" button to purchase another service plan.

To retrieve selected lots to re-attempt purchase, click on "Infrastructure Maps Self Service" (Figure 17).

| Qualified Persons Fortal                                                                | Singpase . G00000004                                                          | 8                                              |                                                                                |                                          | Logout                  |  |  |                                                                    |                                                      |                                            |             |
|-----------------------------------------------------------------------------------------|-------------------------------------------------------------------------------|------------------------------------------------|--------------------------------------------------------------------------------|------------------------------------------|-------------------------|--|--|--------------------------------------------------------------------|------------------------------------------------------|--------------------------------------------|-------------|
| <ul> <li>Submission Status Check</li> <li>Comultation Apportment<br/>Hooking</li> </ul> | Re                                                                            | quest Succ                                     | ess - Receipt                                                                  | No.: BPU-0000                            | 0601                    |  |  |                                                                    |                                                      |                                            |             |
| Overena Enquires     Intractium Maps Set                                                | Payment Succe                                                                 | ssful.                                         |                                                                                |                                          |                         |  |  |                                                                    |                                                      |                                            |             |
| Senter                                                                                  | The estimated file size is within 7 working days, p                           | s 2NB per plan, please<br>lease contact BPU at | ensure that you have sufficient published goving or 6731                       | nt space in your email. If you o<br>3512 | to not receive the plan |  |  |                                                                    |                                                      |                                            |             |
|                                                                                         |                                                                               |                                                | Tax Receip                                                                     | ot                                       |                         |  |  |                                                                    |                                                      |                                            |             |
|                                                                                         | GST Keg Kn.: MB-8100014                                                       | (5.57 Hag No.: MIL-8110014-A                   |                                                                                |                                          |                         |  |  |                                                                    |                                                      |                                            |             |
|                                                                                         | Reparator Name                                                                |                                                | Razis                                                                          |                                          |                         |  |  |                                                                    |                                                      |                                            |             |
|                                                                                         | Requestor Contact No                                                          |                                                | 12345678                                                                       |                                          |                         |  |  |                                                                    |                                                      |                                            |             |
|                                                                                         | Requestor Email Address                                                       |                                                | muhd_sees_rahm@pub.gov.sg                                                      |                                          |                         |  |  |                                                                    |                                                      |                                            |             |
|                                                                                         | Company Name<br>Merchant Reference Code<br>NETS Reference Code<br>Date & Time |                                                |                                                                                |                                          |                         |  |  |                                                                    |                                                      |                                            |             |
|                                                                                         |                                                                               |                                                | 915e0r5-22e7-4184-a24d-d1f16616babc<br>20190264170257827<br>201902641710257827 |                                          |                         |  |  |                                                                    |                                                      |                                            |             |
|                                                                                         |                                                                               |                                                |                                                                                |                                          |                         |  |  | Auth Code 018604                                                   |                                                      |                                            |             |
|                                                                                         |                                                                               |                                                |                                                                                |                                          |                         |  |  | PUBLIC UTILITIES BI<br>40 Scotts Road #22-0<br>Tel 62368888 Fax 67 | CARD<br>1 Environment Building<br>313020 Website www | Singapore 225231 Republic o<br>pub gov lig | f Singapore |
|                                                                                         | Land Lot                                                                      | Plan Type                                      | No. of Mapsheet                                                                | Unit Price                               | Sub Total (Incl GST)    |  |  |                                                                    |                                                      |                                            |             |
|                                                                                         | TS27-01280M                                                                   | sip                                            | 1                                                                              | \$14.00                                  | \$14.00                 |  |  |                                                                    |                                                      |                                            |             |
|                                                                                         | TS27-01280M                                                                   | dp                                             | £                                                                              | \$14.00                                  | \$14.00                 |  |  |                                                                    |                                                      |                                            |             |
|                                                                                         | TS27-01290M                                                                   | wsp                                            | *                                                                              | \$14.00                                  | \$14.00                 |  |  |                                                                    |                                                      |                                            |             |
|                                                                                         | Order Total (Incl GST)                                                        |                                                | 3                                                                              |                                          | \$42.00                 |  |  |                                                                    |                                                      |                                            |             |
|                                                                                         | GST 7 00%                                                                     |                                                |                                                                                |                                          | \$2.75                  |  |  |                                                                    |                                                      |                                            |             |

Figure 17: Notification for Successful Payment

Upon successful payment, an acknowledgement email with the order receipt (Figure 18) will be sent to the requestor email address.

## Sample Outputs

| Nater                                                                                               | for All:                   | Conserve, Value, Enjoy                  | Y                                         |                                                                                               |                                                                      |  |
|----------------------------------------------------------------------------------------------------|----------------------------|-----------------------------------------|-------------------------------------------|-----------------------------------------------------------------------------------------------|----------------------------------------------------------------------|--|
| Sold To:<br>Name: Razis<br>NRIC/FIN: G000000R<br>Telephone: 12345678<br>Email: muhd_razis_rahim@pub |                            | b.gov.sg                                | Tax F<br>GST<br>Rec<br>Tran<br>Pay<br>App | Receipt:<br>FReg No.:<br>eipt No.:<br>eipt Date:<br>isaction Time:<br>ment By:<br>roval Code: | MB-8100014-<br>BPU-0000601<br>04/02/2016<br>17:02:58<br>CC<br>016504 |  |
| S/N                                                                                                 |                            | Description                             | Unit Price<br>SGD                         | Qty                                                                                           | Amount<br>SGD                                                        |  |
| 1                                                                                                   | Draina<br>TS27-0<br>Sub To | ge Infrastructure Plan<br>1280M<br>otal | \$14.00                                   | 1                                                                                             | \$14.00<br>\$14.00                                                   |  |
| 2                                                                                                   | Sewer<br>TS27-0<br>Sub To  | age Information Plan<br>1280M<br>otal   | \$14.00                                   | 1                                                                                             | \$14.00<br>\$14.00                                                   |  |
| 3                                                                                                   | Water<br>TS27-0<br>Sub To  | Service Plan<br>1280M<br>otal           | \$14.00                                   | 1                                                                                             | \$14.00<br>\$14.00                                                   |  |
|                                                                                                    |                            |                                         | Total (Inclusive                          | of GST)                                                                                       | \$42.00                                                              |  |

Figure 18: Sample Receipt

The service plans (Figure 19a, 19b, 19c) and the accompanying letter will be sent to the requestor email address within 24 hours of successful payment.

![](_page_18_Figure_0.jpeg)

Figure 19a: Sample DIP

![](_page_18_Figure_2.jpeg)

Figure 19b: Sample SIP

![](_page_19_Figure_0.jpeg)

Figure 19c: Sample WSP

The content of letter will vary depending on the following site conditions:

- Drainage reserve vs no drainage reserve (Figure 20a, 20b)
- Sewer vs no sewer (Figure 21a, 21b)

![](_page_19_Picture_5.jpeg)

The subject site is not affected by drainage reserve(s) or drain which is receiving runoff from the neighbouring lots.
 The Minimum Platform Level for development on the subject site shall not be lower than the highest level shown in the table below:

Figure 20a: Lot not affected by Drainage Reserve

![](_page_20_Picture_0.jpeg)

Figure 21b: Lot with no sewer

The estimated file size is 2MB per mapsheet. Requests with multiple map sheets may be larger. Please ensure there is sufficient space in requestor email to receive the plans.

If plans are not received after 3 days, please contact Building Plan Unit at <u>PUB\_BPU@pub.gov.sg</u> or 6731 3512. Please call hotline only during office hours between 9am and 5pm.